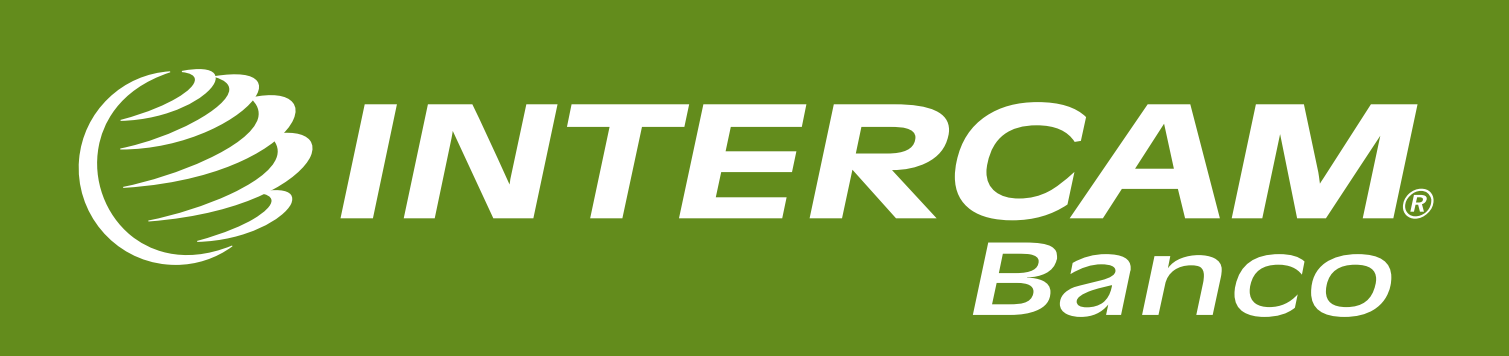

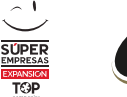

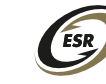

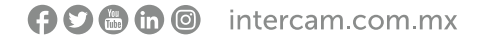

# ¿QUÉ ES CoDi®?

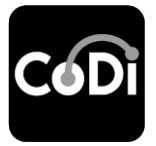

CoDi<sup>®</sup> (Cobro Digital) es la nueva forma de pagos y cobros a través del uso del Sistema de Pagos Electrónicos Interbancarios (SPEI) y que fue desarrollada por Banco de México.

Te permite realizar transferencias electrónicas por medio de la lectura de códigos QR o de la tecnología de proximidad NFC.

Para poder hacer uso de CoDi®, sólo necesitas tener un teléfono celular inteligente, una cuenta bancaria asociada a éste y la aplicación de Intercam Banca Móvil.

La finalidad de CoDi<sup>®</sup> es disminuir el uso de efectivo, realizando transferencias electrónicas de manera eficiente, segura e inmediata.

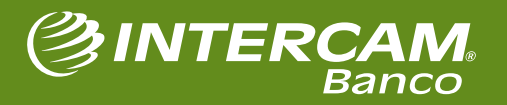

## **CARACTERÍSTICAS DE CoDi®**

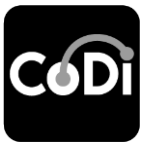

- ✓ Permite realizar operaciones entre todos los bancos y es muy fácil de usar.
- ✓ Ya no será necesario el uso de una tarjeta o una terminal punto de venta.
- Pago presencial en comercios y no presencial en comercio electrónico o servicios a través de mensajes de cobro.
- ✓ Límite por operación de **\$8,000.00 M.N.**\* sin límite diario o mensual.
- ✓ No cobra ningún tipo de comisión.
- Se realiza como un pago en línea a través de traspasos (mismo banco) o SPEI (entre diferentes bancos), por lo que la operación se realiza en segundos y emite un mensaje inmediato confirmando la transacción.
- ✓ Servicio disponible las 24h los 365 días del año.

\* Límite máximo sugerido por Banxico.

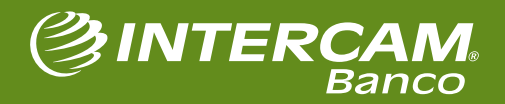

**(f) (in) (iii)** intercam.com.mx

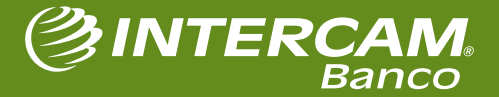

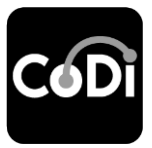

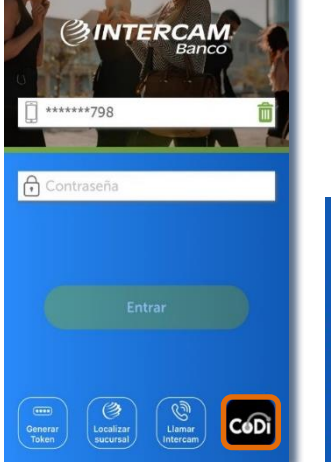

1

Presiona en el ícono de CoDi<sup>®</sup> desde tu app Intercam Banca Móvil.

#### ← Registro CoDi®

Registra tu Banca Móvil Intercam al sistema de Cobro Digital y podrás recibir solicitudes de pagos de comercios o de terceros por medio de notificaciones o leyendo un código QR.

¿Qué es CoDi®? Es una plataciorma desarrollada por Banco de México que posibilita el pago de bienes o servicios en comercios, en segundos de una manera eficiente y segunda, a través de transferencias electrónicas. Podrás utilizarla las 24 horas, los 365 días del año.

Registrar

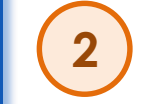

En la siguiente pantalla donde se indica lo que es CoDi<sup>®</sup>, presiona el botón **Registrar**.

#### () INTERCAM

#### Términos y condiciones

autoridad competente sobre probables hechos ilicitos cometidos en virtud de la operación respectiva. No obstante lo dispuesto en el piarafo anterior, cuando 'INTERCAM BANCO' por motivo de las investigaciones antes referidas, tengan evidencia de que la cuenta respectiva fue abierta con información o documentación falsa, o bien, que los medios de identificación pactados para la realización de la operación de que se trate fueron utilizados en forma indebián, podrá cargar el importe respectivo con el propósito de que se abone en la cuenta de la que procesior correspondientes.

de la due proceedent los recursos correspondentes. Cuando "INTERCAM BANCO" por error haya abonado recursos en alguna de las cuentas que lleven al "CLIENTE" podrá cargar el importe respectivo a la cuenta de que se trate con el propósito de corregir el error.

El uso de los medios de identificación a que se refiere el presente instrumento, en sustitución de la firma autógrafa, producirá los mismos efectos que las leyes otorgan a los documentos suscritos mediante firma autógrafa y tendrán el mismo valor probatorio.

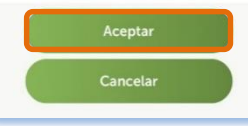

A continuación se mostrarán los términos y condiciones del servicio, que deben ser revisados. Una vez desplazándose al final, se habilita el botón **Aceptar**.

#HumanismoFinanciero

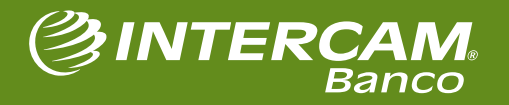

#### 🕞 🖸 🐻 🞯 🛛 intercam.com.mx

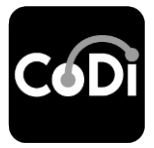

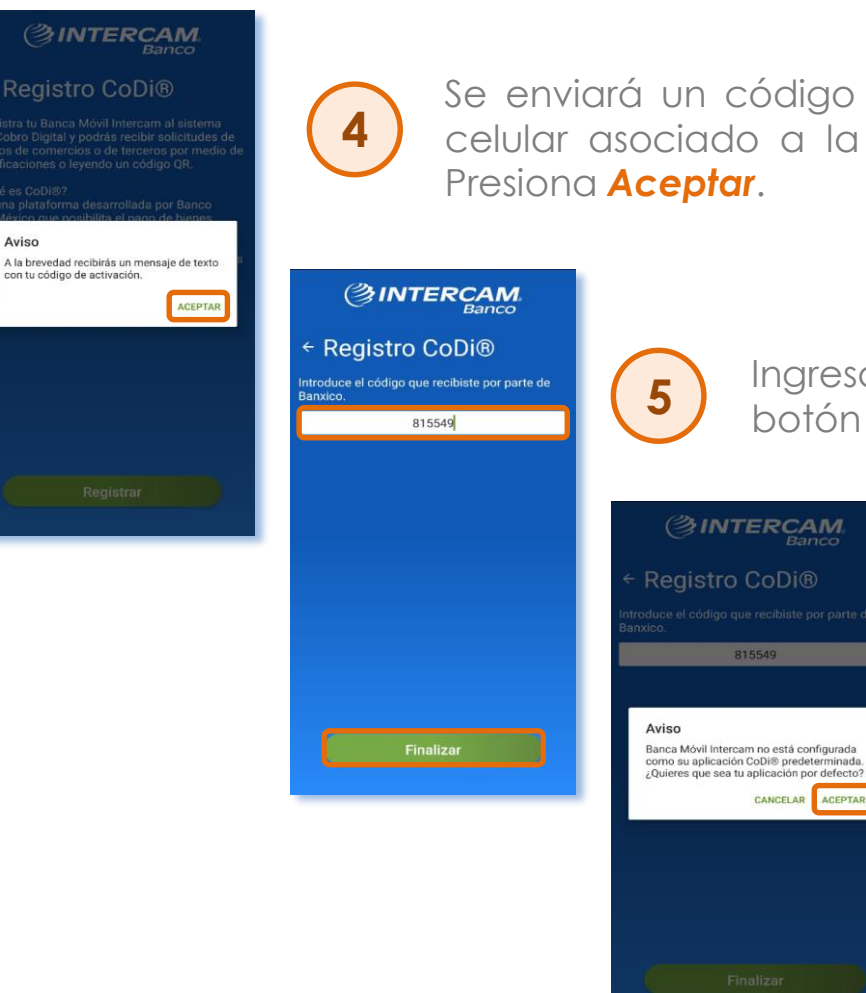

Se enviará un código por mensaje de texto al número de teléfono celular asociado a la Banca Móvil y se mostrará una notificación. Presiona **Aceptar**.

Ingresa el código recibido por SMS y presiona el botón *Finalizar*.

Aparecerá un cuadro de diálogo indicando: "Banca Móvil Intercam no está configurada como tu aplicación CoDi® predeterminada. ¿Quieres que sea tu aplicación por defecto?". Presiona Aceptar.

🕞 🔊 🗄 间 🎯 intercam.com.mx

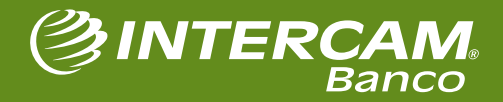

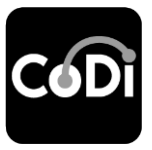

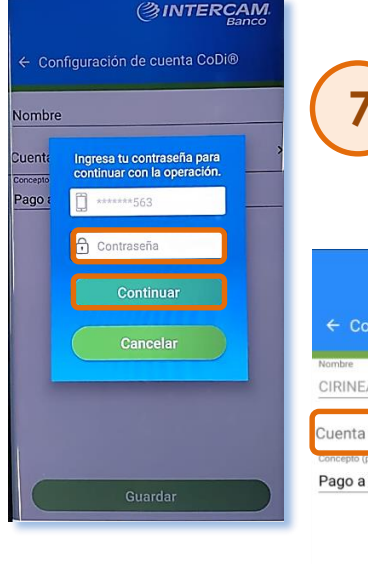

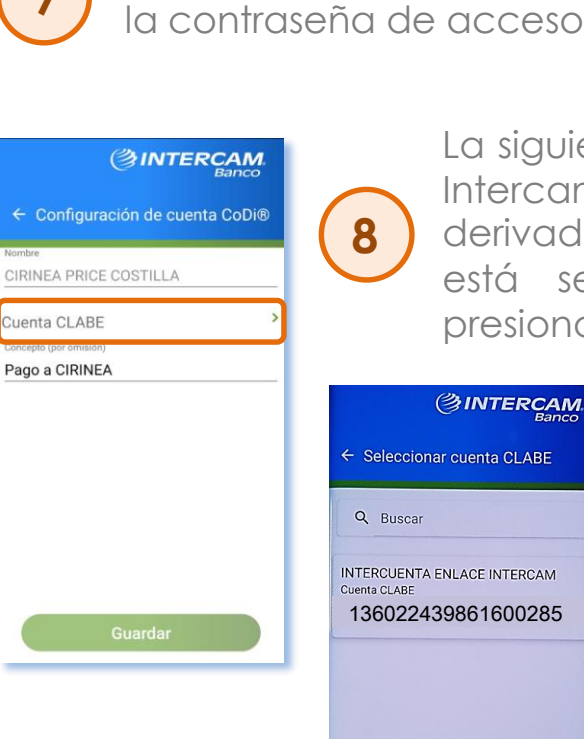

Se te solicitará iniciar sesión en Banca Móvil, para lo cual debes ingresar la contraseña de acceso y presionar **Continuar**.

> La siguiente pantalla te permitirá configurar tu cuenta Intercam **para realizar cargos y recibir abonos** derivados del uso de CoDi<sup>®</sup>. El nombre en la cuenta está seleccionado por defecto, pero se debe presionar sobre la opción **CLABE**.

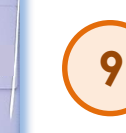

Deberás **selecciona la cuenta** de tu elección (a la que se realizarán los movimientos).

#### 🕞 🕽 🐻 🐻 🧿 intercam.com.mx

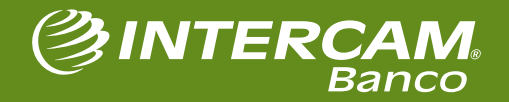

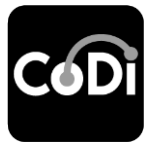

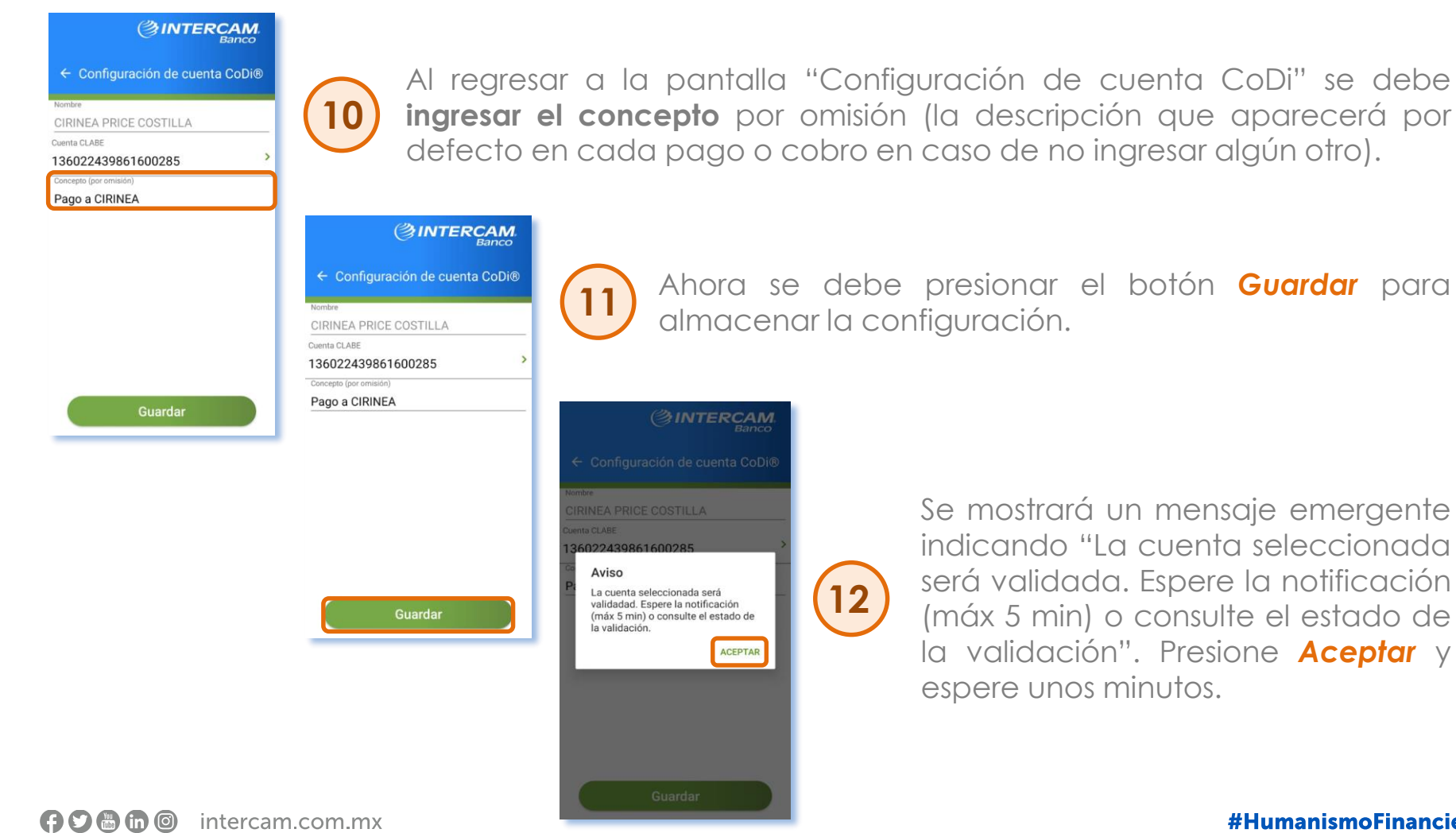

Se mostrará un mensaie emergente indicando "La cuenta seleccionada será validada. Espere la notificación (máx 5 min) o consulte el estado de la validación". Presione Aceptar y espere unos minutos.

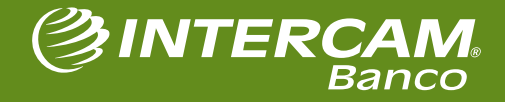

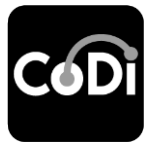

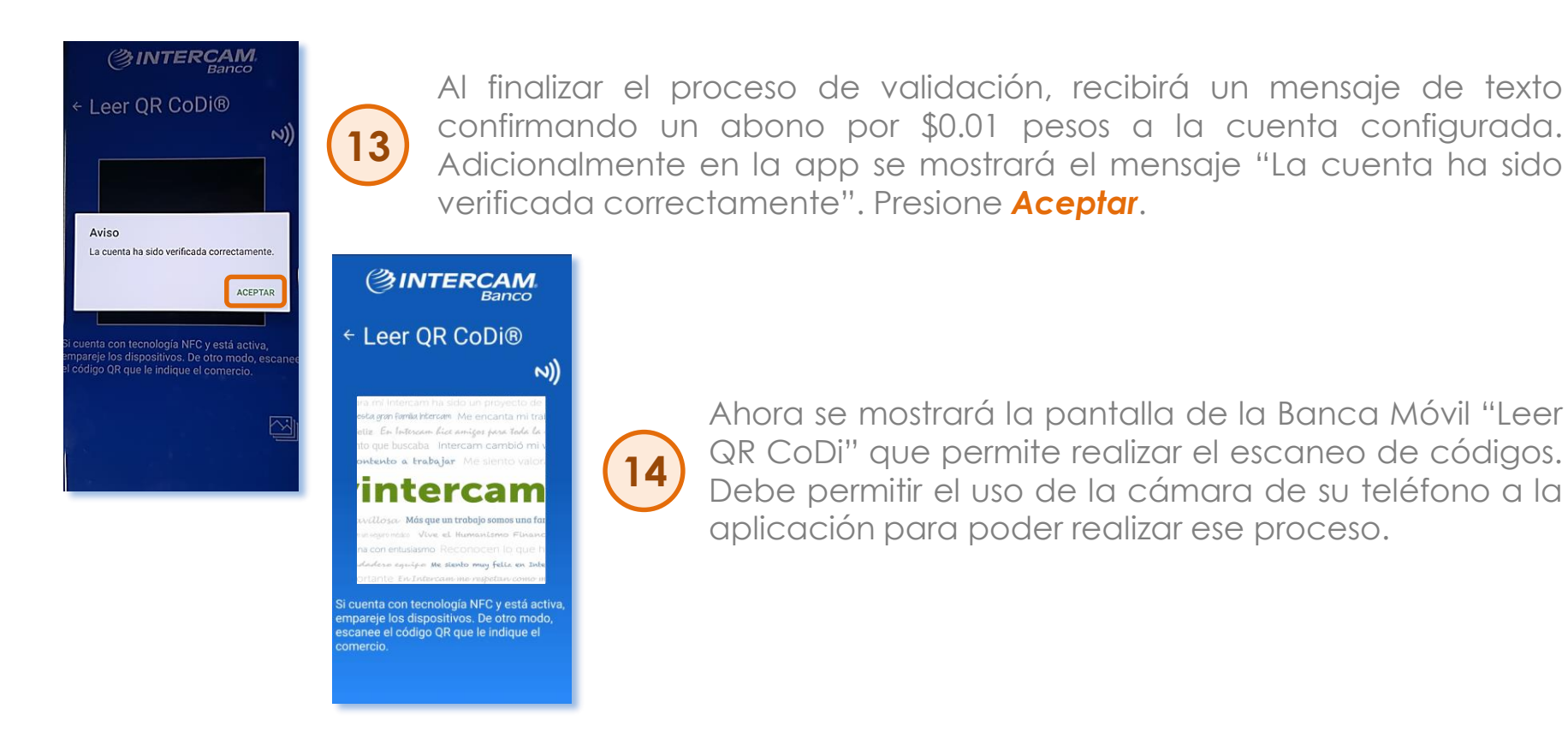

Con ello finaliza el proceso de activación del servicio y jya puedes comenzar a pagar o cobrar con CoDi<sup>®</sup>!

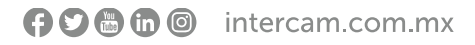

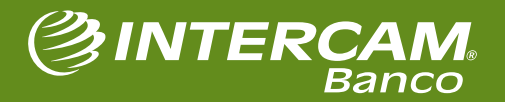

# 2. COBRAR CON CoDi

f 🖸 🛗 🛅 🔘 intercam.com.mx

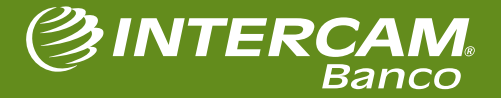

CéDi

Desde la página de inicio de la Banca Móvil.

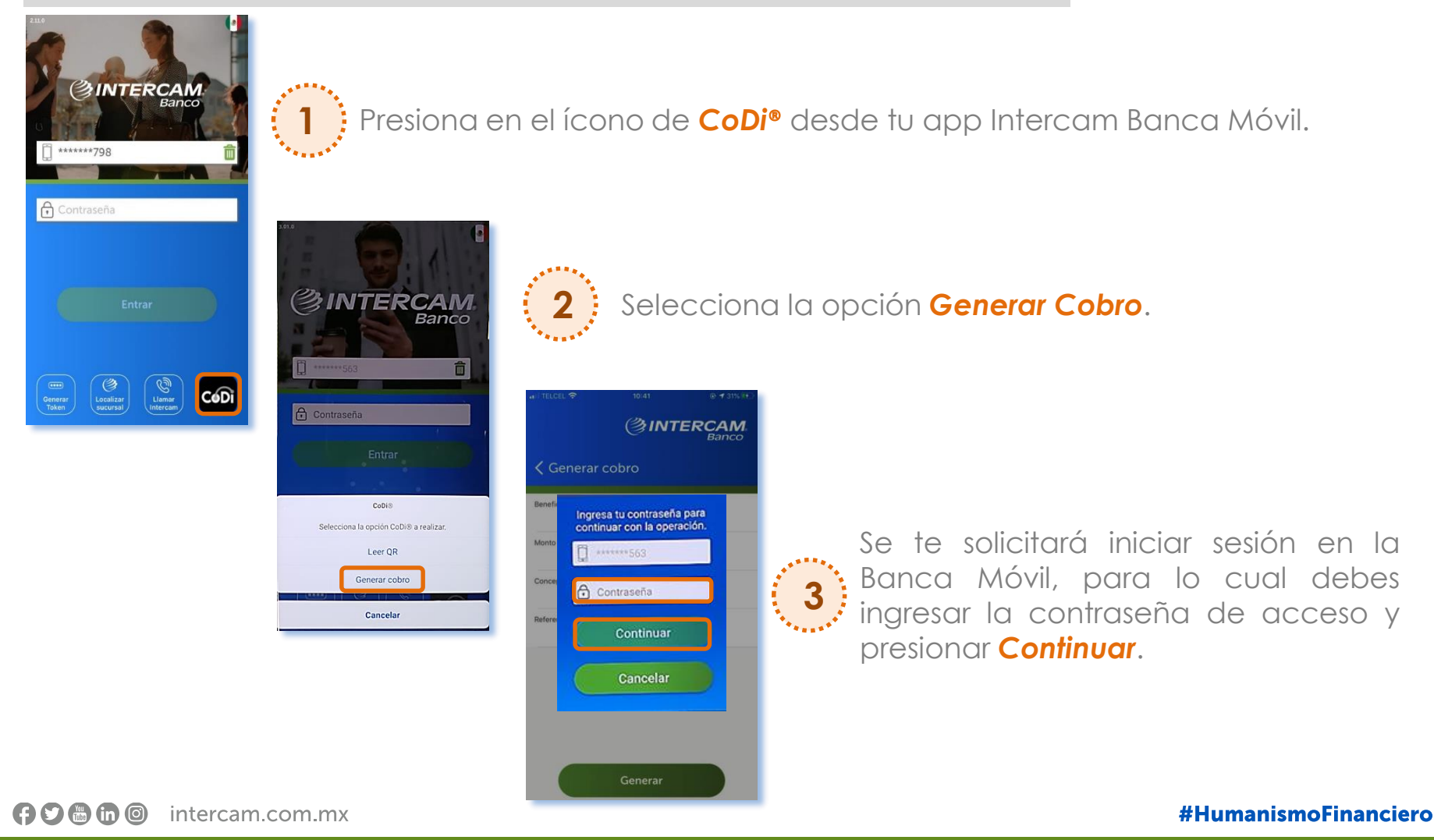

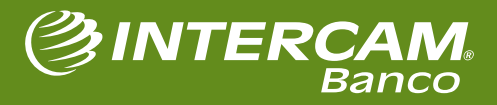

CéDi

Habiendo iniciado sesión en la Banca Móvil.

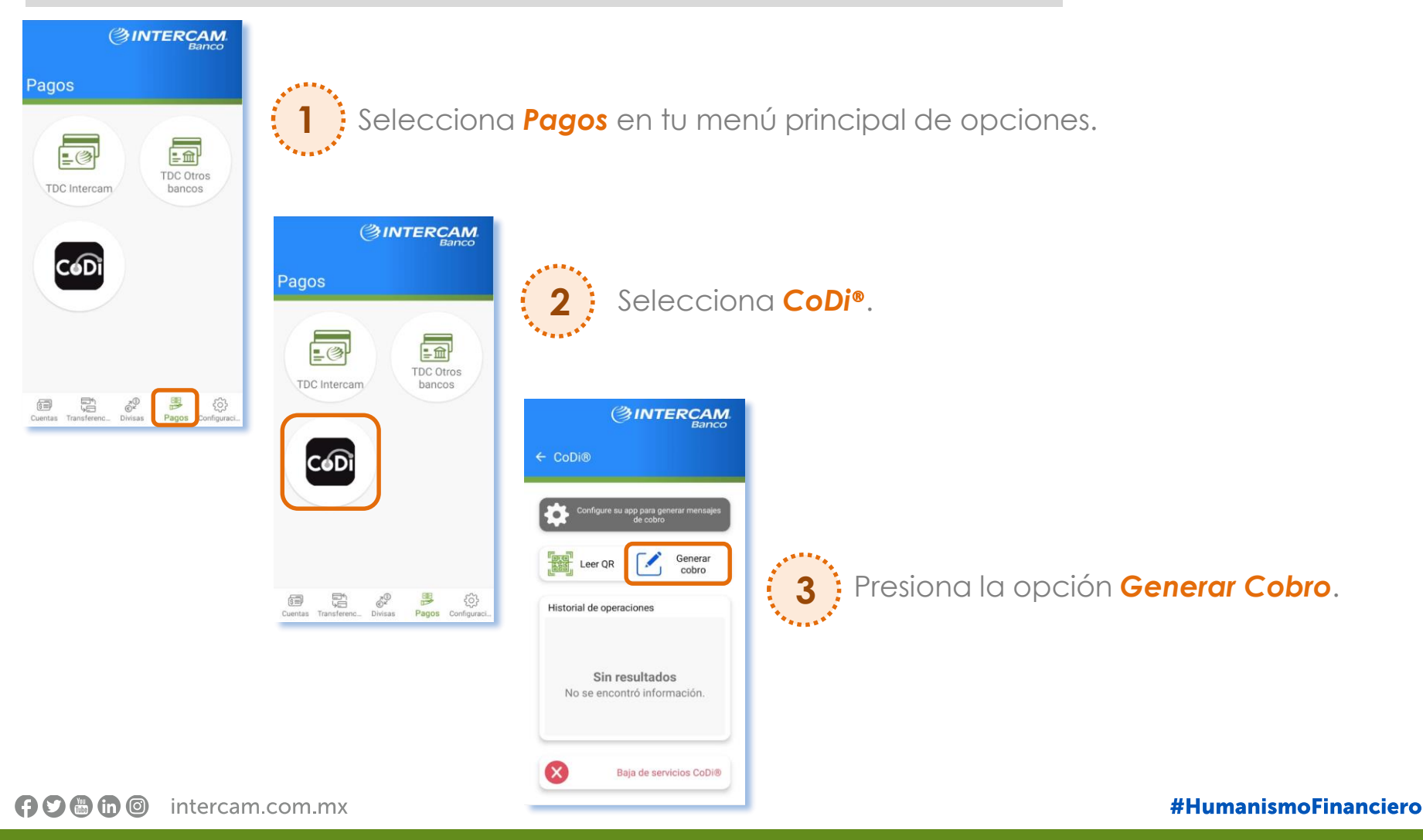

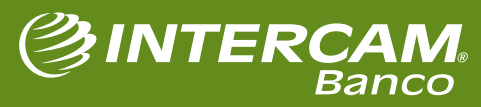

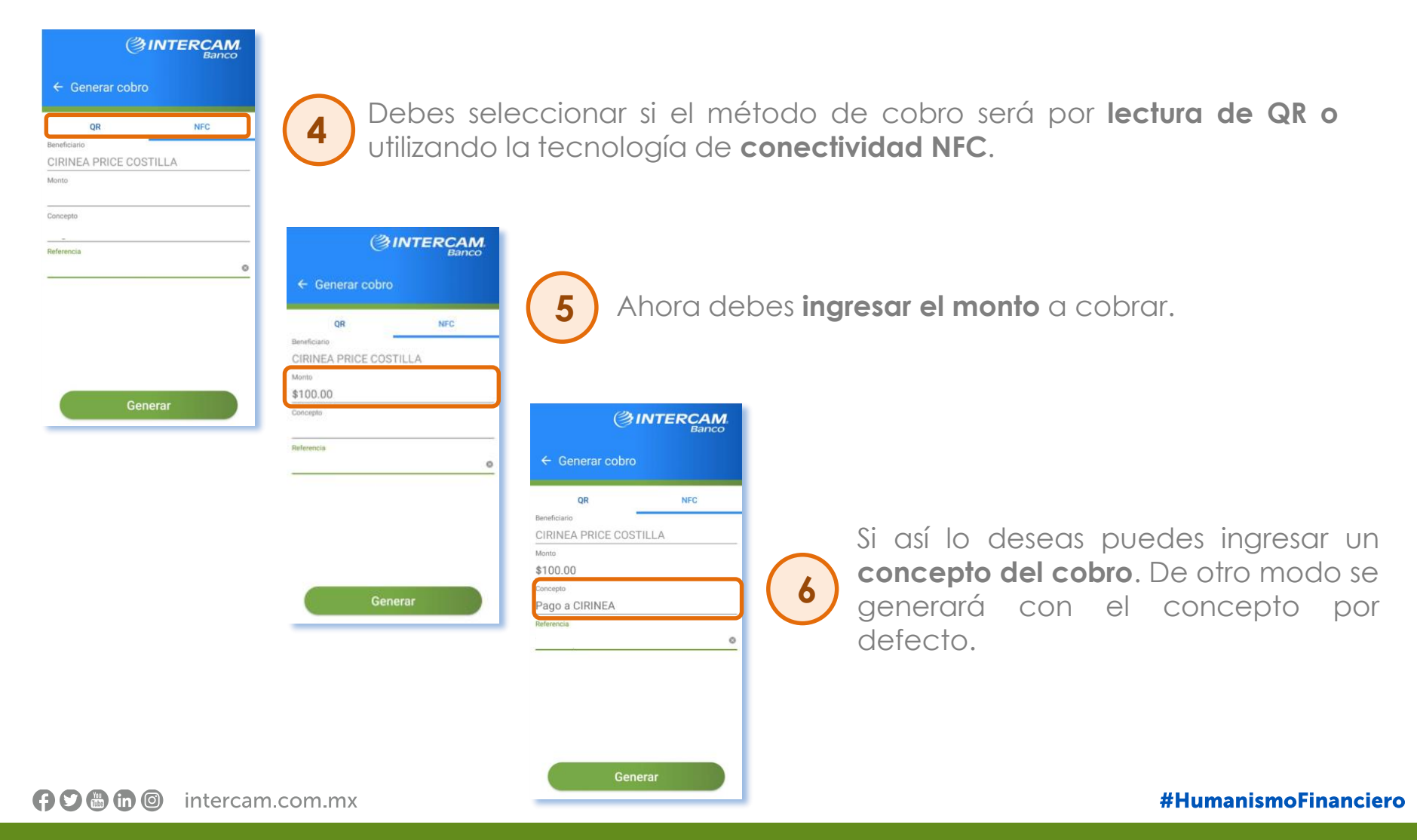

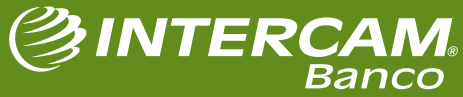

## COBRANDO CON CoDi<sup>®</sup> (QR)

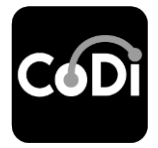

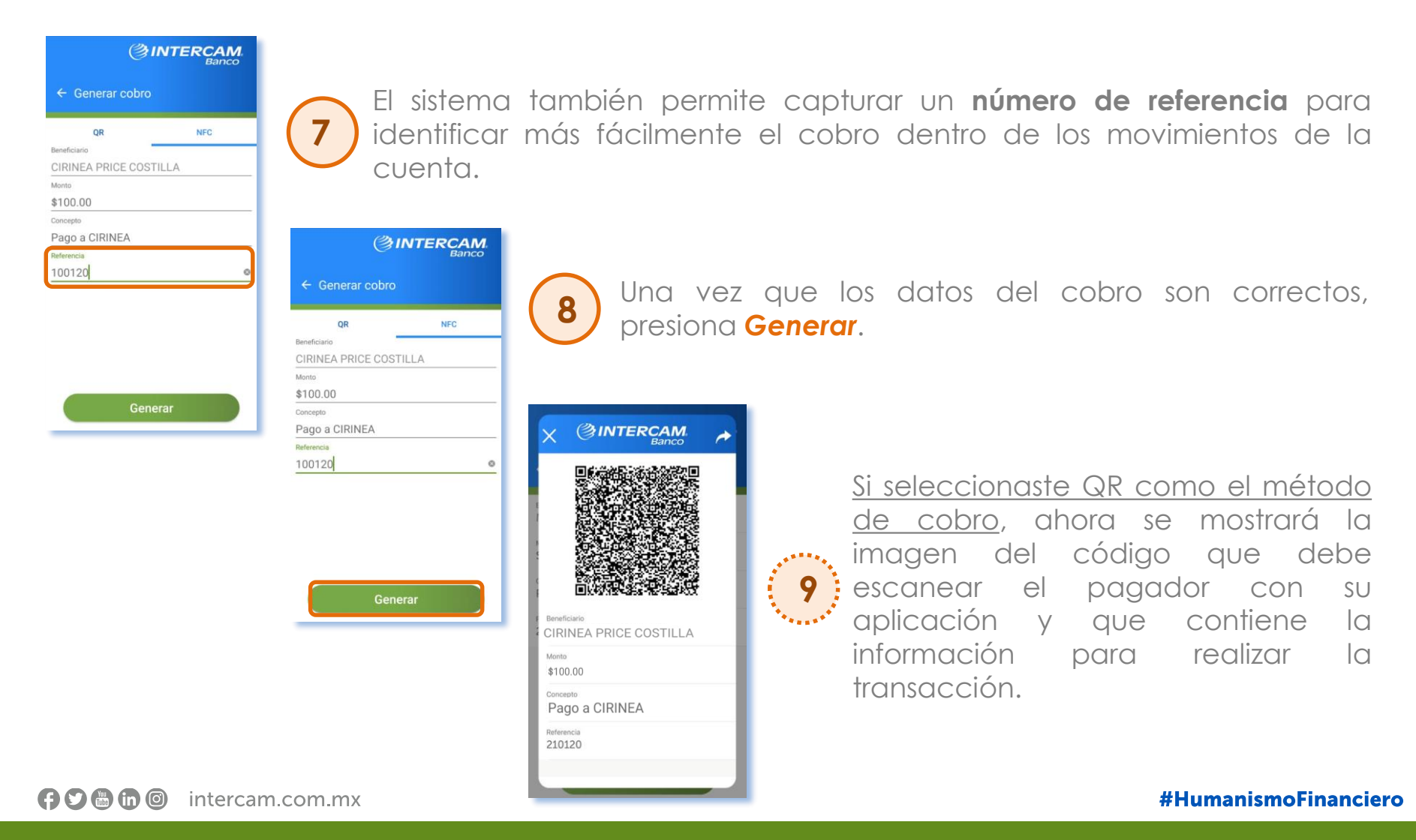

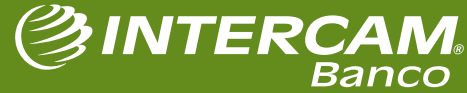

## COBRANDO CON CoDi® (NFC)

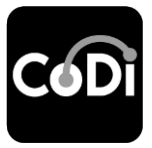

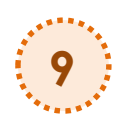

En caso de haber seleccionado NFC como método de cobro, una vez que presionaste el botón **Generar**, realiza el siguiente proceso:

 Solicita al pagador que encienda la tecnología NFC en su teléfono.

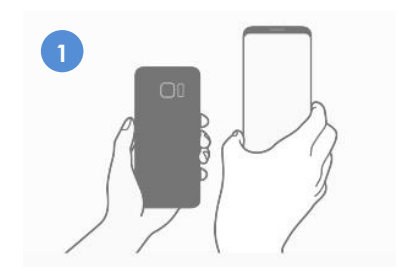

**3.** Presiona la pantalla para transmitir la información al pagador.

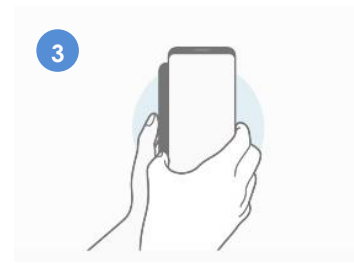

f 🖸 🔠 🞯 intercam.com.mx

2. Acerca ambos dispositivos a una distancia no mayor a 10 cm.

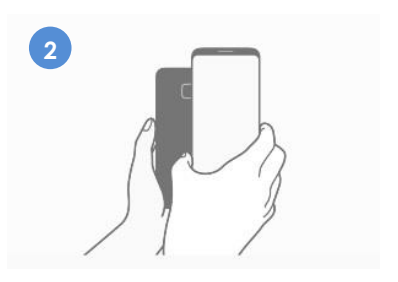

4. El pagador deberá aceptar la transacción.

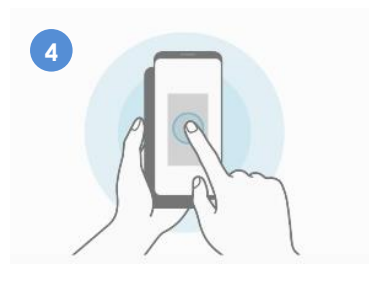

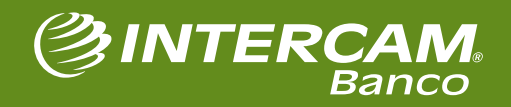

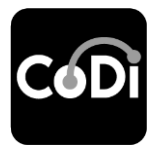

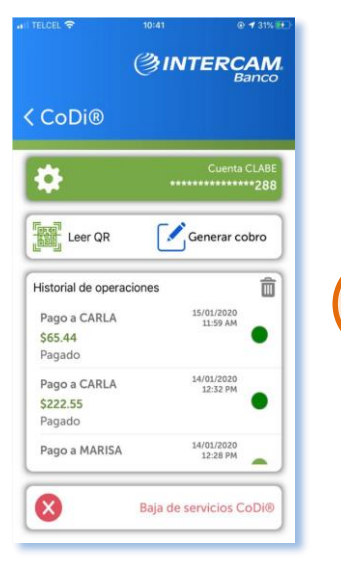

Podrás confirmar que la operación fue exitosa ingresando en el menú Pagos >> CoDi para validar el historial de operaciones, donde se mostrará el detalle requerido.

f 🖸 📇 🛅 🎯 intercam.com.mx

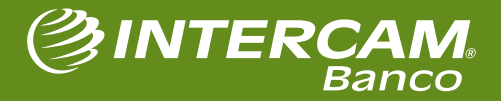

# **3. PAGAR CON** CoDi

f 🖸 🛗 🛅 🔘 intercam.com.mx

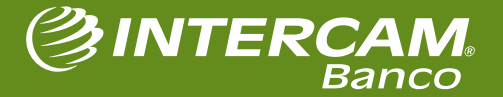

## PAGANDO CON CoDi®

PROCESO AUTOMATICO

rese a la banca movil Intercam

Si cuenta con tecnología NFC y está activa empareje los dispositivos. De otro modo, escanee el código QR que le indique el

← Leer QR CoDi®

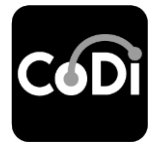

Desde la página de inicio de la Banca Móvil.

Presiona en el ícono de **CoDi**<sup>®</sup> desde tu app Intercam Banca Móvil y después selecciona la opción **Leer QR**.

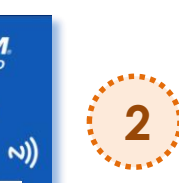

En caso de realizar la transacción a través de **lectura de código QR**, enfoca el código de barras que contiene la información del pago. En caso de ser **a través de NFC**, activa el servicio y empareja los dispositivos.

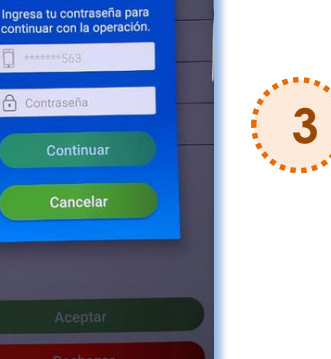

Ahora se te solicitará iniciar sesión en la Banca Móvil, para lo cual debes ingresar la contraseña de acceso y presionar **Continuar**.

f 🕽 🖶 🗊 🞯 intercam.com.mx

CoDiS

Selecciona la opción CoDi® a realizar.

Generar cobro

Liamar

CoDi

Localizar sucursal

G Contraseña

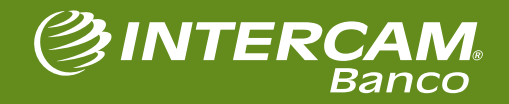

## PAGANDO CON CoDi<sup>®</sup>

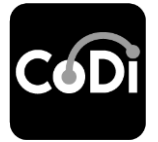

Habiendo iniciado sesión en la Banca Móvil.

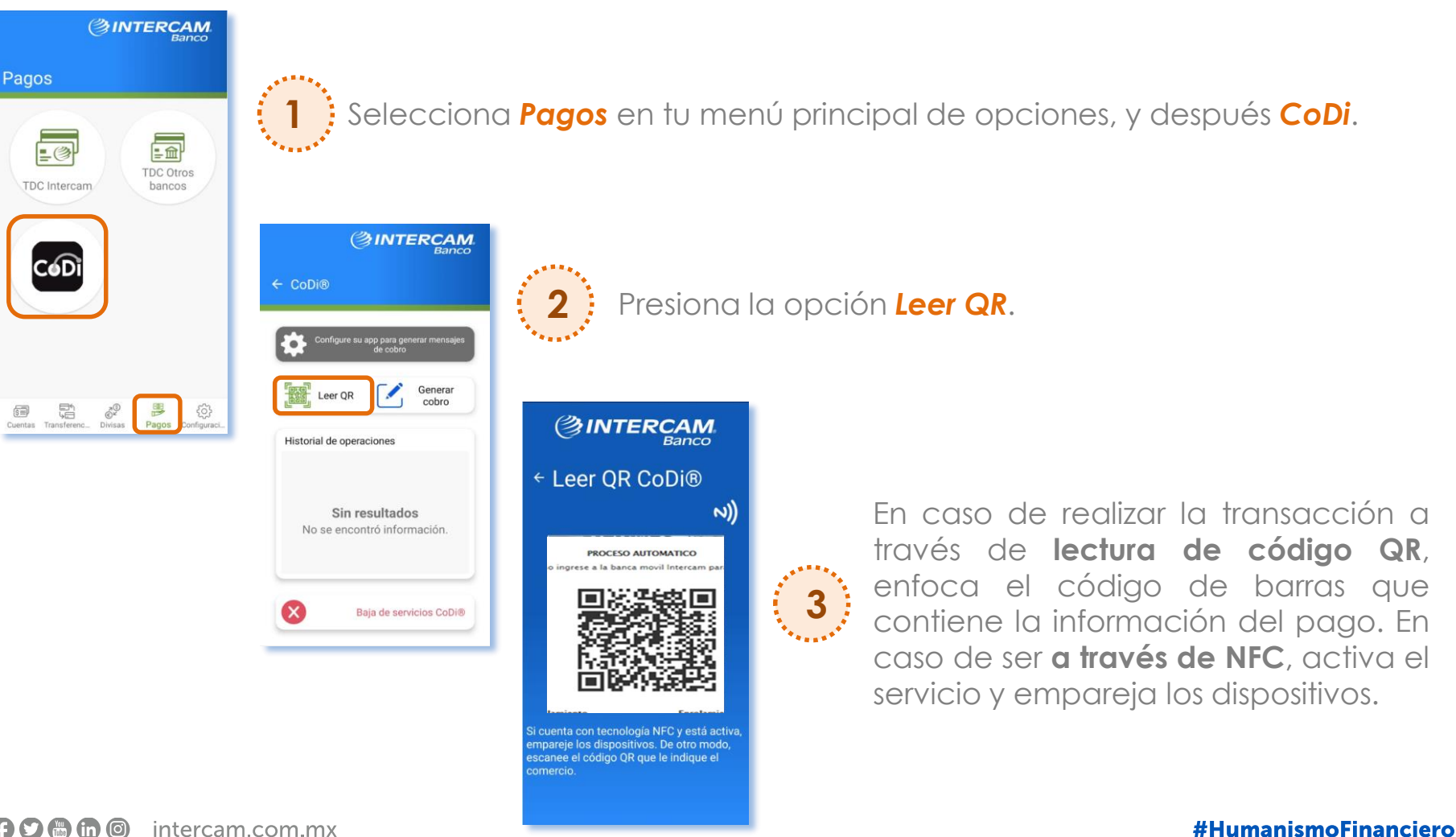

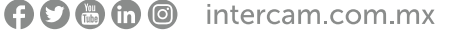

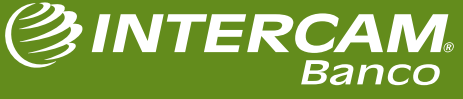

## PAGANDO CON CoDi<sup>®</sup>

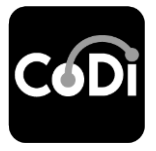

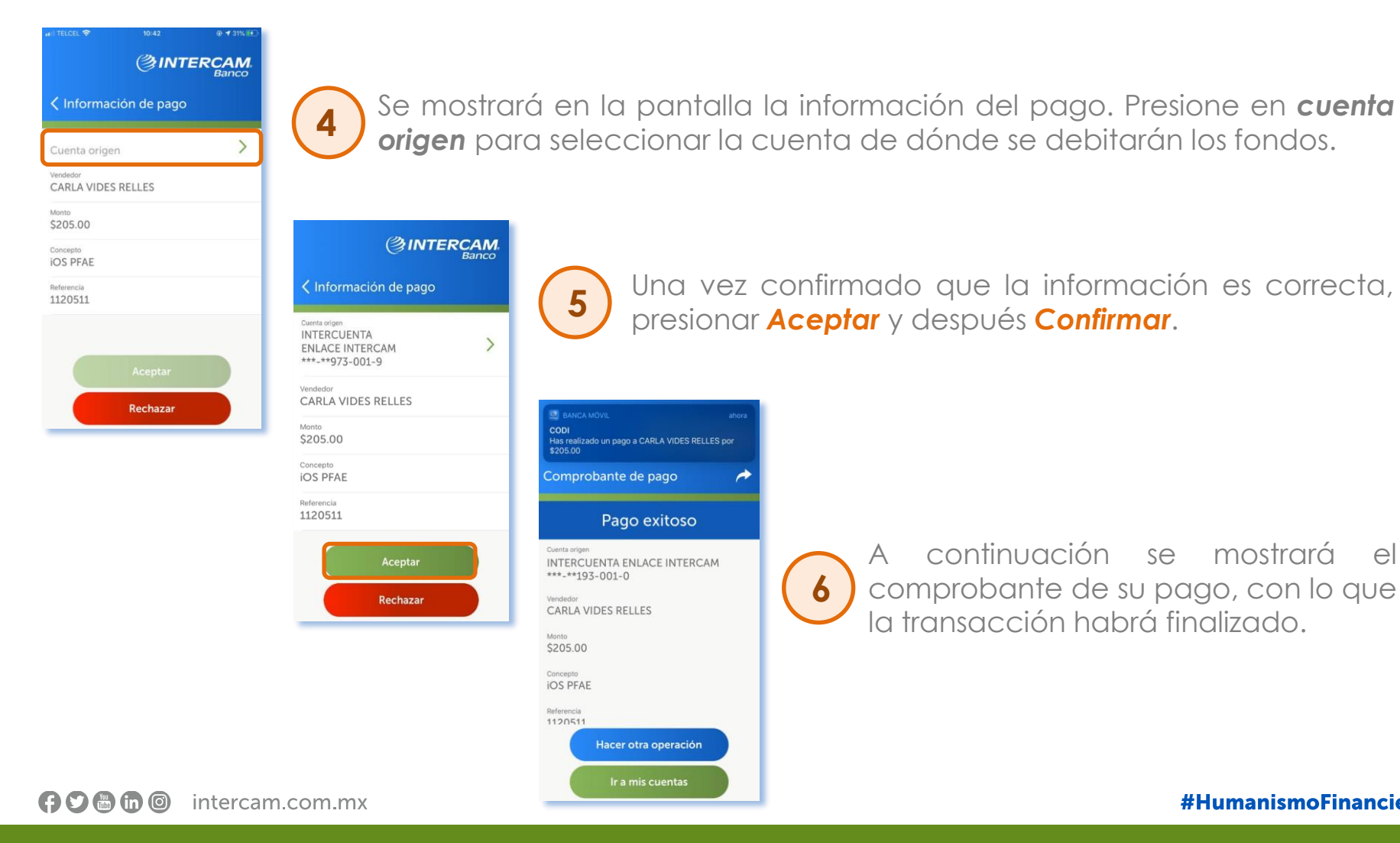

#### #HumanismoFinanciero

el

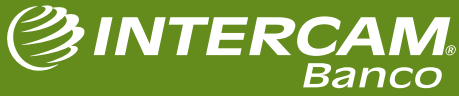

# **4. DEVOLUCIONES** CoDi

**f b in o** intercam.com.mx

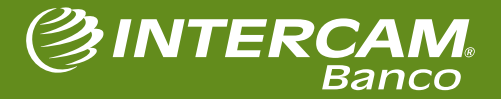

## **DEVOLUCIONES CoDi®**

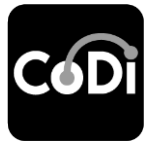

Es necesario haber iniciado sesión en la Banca Móvil.

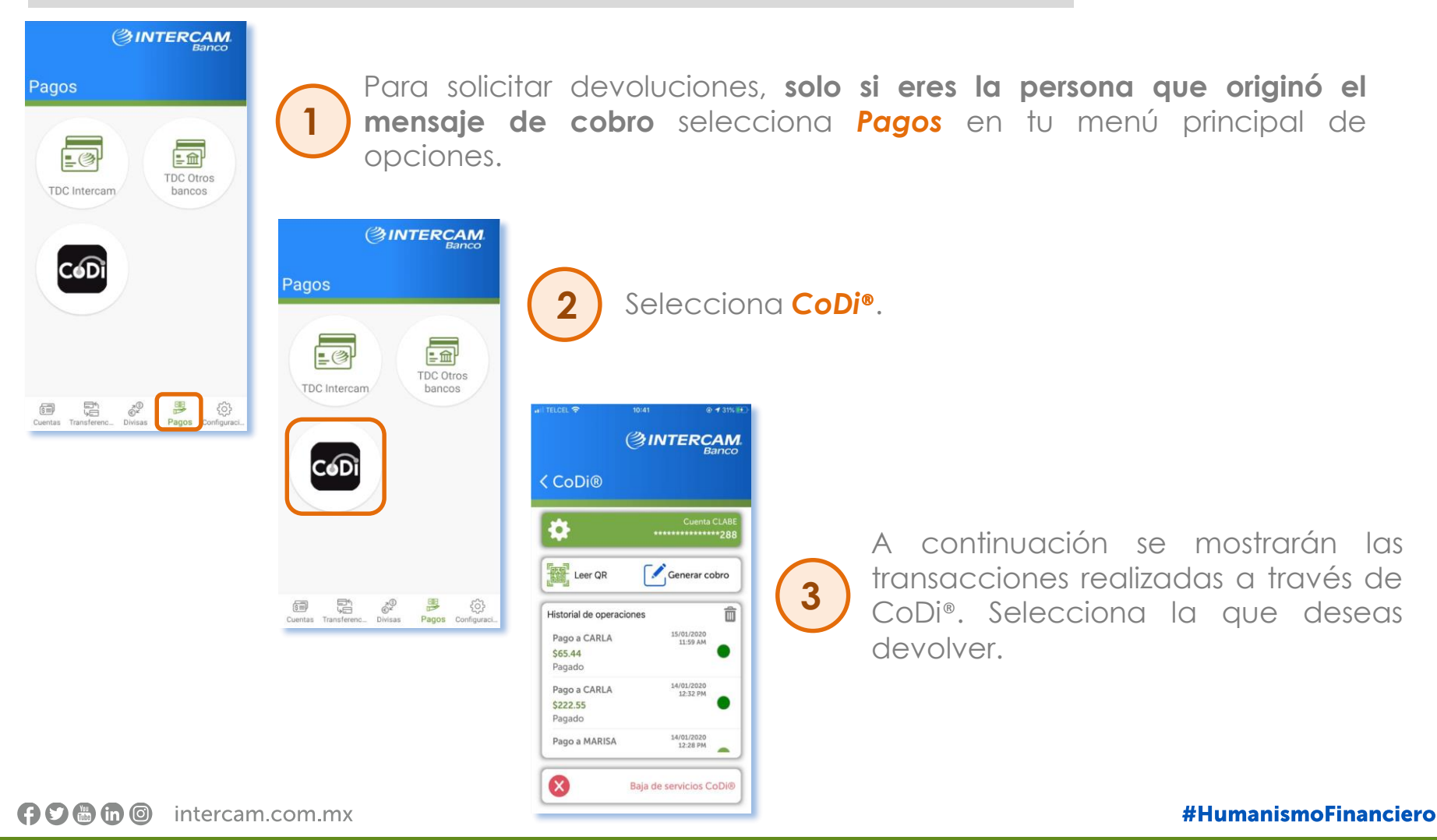

## **DEVOLUCIONES** CoDi<sup>®</sup>

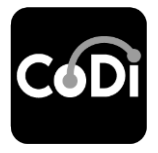

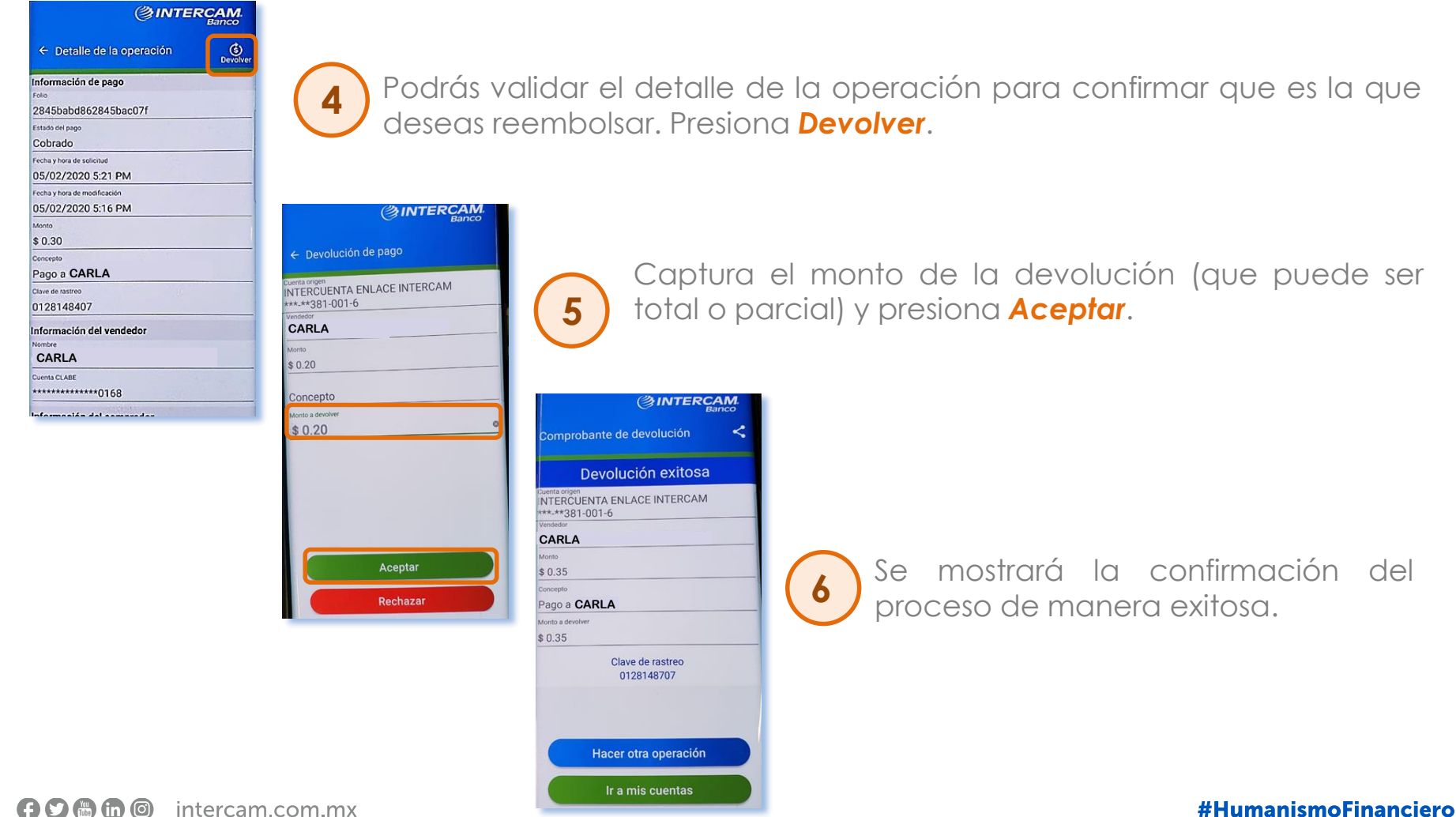

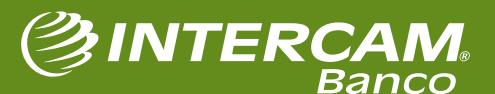

f 🖸 🛗 🛅 🧿 intercam.com.mx

# **5. PREGUNTAS** FRECUENTES

**f y m** in **o** intercam.com.mx

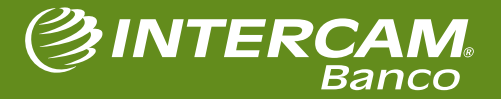

## **PREGUNTAS FRECUENTES**

### ¿Qué es un código QR?

Un código QR (Quick Response) es un código de barras bidimensional cuadrado que puede almacenar datos codificados. En el caso de CoDi®, **los datos corresponden a las características de la transacción**.

### ¿Qué es NFC?

El NFC (Near Field Communication) es una tecnología inalámbrica de corto alcance que permite conectar dos dispositivos al emitir una señal, y que al mismo tiempo puede también recibir una señal. Permite, por lo tanto, una lectura-escritura en ambos sentidos. Los dispositivos deben estar al menos a 10 cm para poder hacer la transmisión de datos.

#### ¿Dónde puedo pagar con CoDi®?

En todos los establecimientos físicos o virtuales donde aparezca el logotipo de CoDi<sup>®</sup>. En caso de no visualizar el logotipo, los clientes pueden consultar al comercio si acepta pagos a través de dicho sistema.

#### ¿Necesito estar conectado a Internet para poder pagar con CoDi®?

Si, es necesario contar con una conexión a internet activa para poder acceder a la Banca Móvil y recibir las notificaciones.

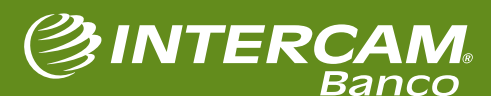

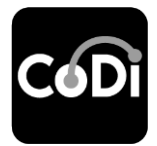

## **PREGUNTAS FRECUENTES**

# CoDi

#### ¿Cuánto tardan en realizarse las transacciones?

Una vez autorizadas, los fondos se abonan **en cuestión de segundos** a la cuenta receptora.

#### ¿Cómo puedo obtener comprobantes de la transacción?

Los clientes de Intercam recibirán una notificación emergente (siempre y cuando no estén deshabilitadas en la configuración del teléfono) con la información del cargo o el abono.

Tan pronto finaliza la operación, también recibirán por correo electrónico el comprobante correspondiente.

En caso de haber activado las alertas Intercam a través de su banca en línea, además recibirán un mensaje informativo vía SMS.

Recuerde también que siempre puede consultar su resumen de movimientos, para revisar las transacciones realizadas.

## ¿Si ya activé CoDi® en mi aplicación de Intercam, puedo seguir usando la aplicación de Banxico?

Si es posible, sin embargo no es conveniente. Se recomienda hacer uso de la app de Intercam tanto para realizar cobros como pagos.

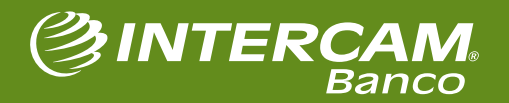

## **PREGUNTAS FRECUENTES**

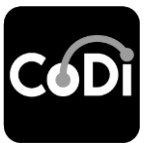

### Necesito que me hagan la devolución de una transacción. ¿Cómo lo hago?

Debe ponerse en contacto con el comercio o persona **que generó el cobro** para solicitarle la devolución parcial o total de los fondos.

#### ¿Se puede realizar más de una devolución parcial de una misma transacción?

No. Solo se puede realizar una devolución por cada operación exitosa.

#### ¿Porqué ya no me aparece el botón para devolver?

Es posible que ya se haya realizado una devolución total o parcial con relación a ese movimiento, por lo que ya no es posible realizar una segunda devolución.

#### ¿Quién me dará soporte en caso de dudas o aclaraciones?

Los clientes de Intercam podrán recibir asistencia llamando al Centro de Atención Telefónica Intercam al 55 5033 3333.

f 🖸 🛅 🗊 🎯 intercam.com.mx

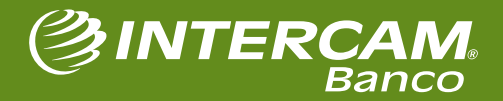